2024年3月4日

(2024年4月1日 適用開始)

## 学外からのリモートアクセス操作手順

## (Windows、macOS 共通)

情報基盤課

自宅等の学外から、人事 WEB システムと財務会計システムを利用する場合の手順です。 学内からは、このリモートアクセスは利用できません。

2024年4月1日より、セキュリティ対策の強化を目的として Microsoft365の「多要素 認証」機能によるログインを適用します。

「多要素認証」の初期設定を事前に済ませておく必要がありますので、詳細は情報メデ ィア基盤センターHP(<u>https://www.itc.saitama-u.ac.jp/services/MS/M365\_MFA.html</u>) をご参照ください。

## 1. 利用可能なパソコンの環境

- WindowsOS (10, 11)
- $\cdot$  Mac OS X v10.8  $\sim$  macOS v14
- ・ブラウザ
  - Microsoft Edge

Safari

上記以外での環境では、動作の検証がされていないため、利用できない場合があります。

## 2. 操作手順

(1) Web ブラウザからリモートアクセスのサイト(<u>https://vpn2. saitama-u. ac. jp/</u>)に 接続し、Microsoft365大学アカウント(大学が付与したメールアドレス)を入力し て「次へ」ボタンをクリックし、パスワードを入力して「サインイン」ボタンをク リックします。

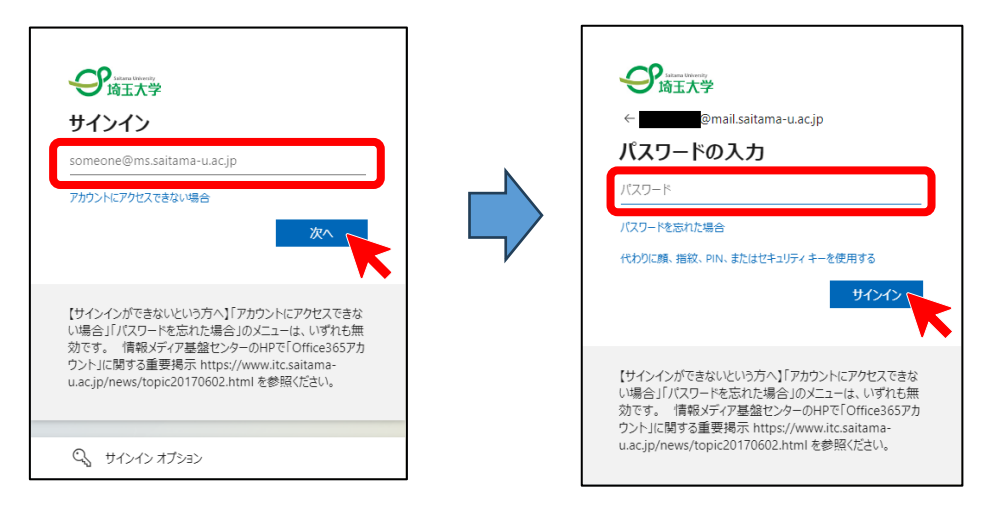

- (2) 多要素認証の画面が表示されますので、各自が事前に設定した方法で認証を行って ください。
  - 例:モバイルアプリによる多要素認証の場合、事前に設定したスマートフォン等で Microsoft Authenticator アプリを立ち上げ、多要素認証の画面に表示された数字 を入力し、「はい」をクリックしてください。

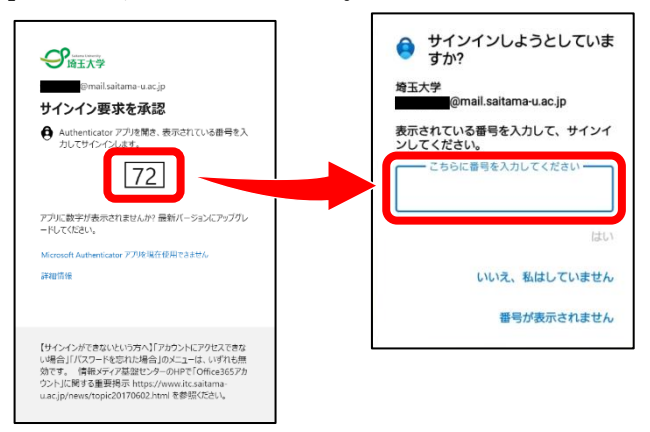

(※Microsoft Authenticator アプリをインストールしていない場合は、「Microsoft Authentication アプリを現在使用できません」をクリックし、他の認証方法を選 択してください。)  (3) 認証完了後、下記画面が現れた場合は、各自の利用状況に応じて選択してください。
 (※持ち運びしやすいモバイル端末や他のユーザーが使用する可能性のある共用端末 においては、「いいえ」を選択することを推奨します。)

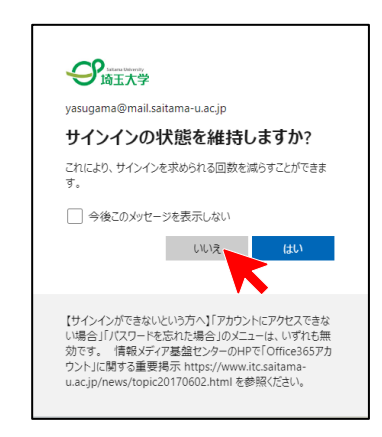

(4) ログイン成功後、接続が完了すると下記画面が表示されます。ご利用したい業務シ ステムへ接続してください。なお、各業務システムにログインする際の ID 及びパス ワードは、リモートアクセスのサイトへのログインに使用したものとは異なります のでご注意ください。

| Saltama University<br>埼玉大学                                                                            | Logged-in as:<br>@mail.saitama-u.ac.jp | <b>合</b><br>ホーム | クライアント アプリケーション | プリファレンス | <b>じ</b><br>ヘルプ | ログアウト |  |  |
|----------------------------------------------------------------------------------------------------|----------------------------------------|-----------------|-----------------|---------|-----------------|-------|--|--|
| Welcome to the Ivanti Connect Secure.                                                                 |                                        |                 |                 |         |                 |       |  |  |
| <ul> <li>・業務が終了するまではこのブラウザを閉じず、折りたたむなどして維持してください。</li> <li>・終了するときは、右上の「ログアウト」をクリックしてください。</li> </ul> |                                        |                 |                 |         |                 |       |  |  |
| Web ブックマーク                                                                                            |                                        |                 |                 | -       |                 |       |  |  |
| ☑ 人事WEBシステムへ接続                                                                                        |                                        |                 |                 | Đ       |                 |       |  |  |
| IIII 財務会計システム(GrowOne財務会計システム)                                                                        | <u>会計V3)へ接続</u>                        |                 |                 | Ð       |                 |       |  |  |

(5) 終了時は右上の「ログアウト」をクリックしてください。

| Saitama Unive<br>埼玉大 | <sup>ersity</sup>                                                                                     | Logged-in as:<br>စာmail.saitama- | u.ac.jp | クライアント アプリケーション | <b>ゲ</b><br>プリファレンス ヘル | ログアウト |  |  |  |
|----------------------|----------------------------------------------------------------------------------------------------|----------------------------------|---------|-----------------|------------------------|-------|--|--|--|
|                      | Welcome to the Ivanti Connect Secure.                                                                 |                                  |         |                 |                        |       |  |  |  |
|                      | <ul> <li>・業務が終了するまではこのブラウザを閉じず、折りたたむなどして維持してください。</li> <li>・終了するときは、右上の「ログアウト」をクリックしてください。</li> </ul> |                                  |         |                 |                        |       |  |  |  |
|                      | Web ブックマーク                                                                                            |                                  |         |                 | -                      |       |  |  |  |
|                      | ☑ 人事WEBシステムへ接続                                                                                        | Ð                                |         |                 |                        |       |  |  |  |
|                      | <b>國 財務会計システム(Gro</b>                                                                                 | Ð                                |         |                 |                        |       |  |  |  |
|                      |                                                                                                    | Welcome to<br>リモートアクセス           |         |                 |                        |       |  |  |  |
|                      |                                                                                                    | 接続が終了しました。ご利                     | 用頂きありが  | とうございました。       |                        |       |  |  |  |

以上で操作は終了となります。